## Procedura wydawania/ uruchamiania mLegitymacji

- 1. Zapoznać się z regulaminem mLegitymacja https://www.gov.pl/attachment/9629e329-5398-431d-b139-06cbe041e2fd
- 2. Złożyć wniosek w sekretariacie szkoły podstawowej nr 149
- Przesłać zdjęcie dziecka na adres email sp149mlegitymacje@mjo.krakow.pl opisanego w treści maila imieniem i nazwiskiem ucznia oraz klasą. Można skorzystać z darmowego generatora zdjęć

https://photoaid.com/pl/zdjecie-mlegitymacja-szkolna

- 4. Pobrać na telefon aplikację mObywatel
- 5. Odebrać kod QR wraz z jednorazowym hasłem umożliwiającym dostęp do usługi (z sekretariatu szkoły)
- 6. Informacja o usłudze mObywatel <u>https://mc.bip.gov.pl/aplikacja-mobywatel/informacje-o-aplikacji-mobywatel.html</u>